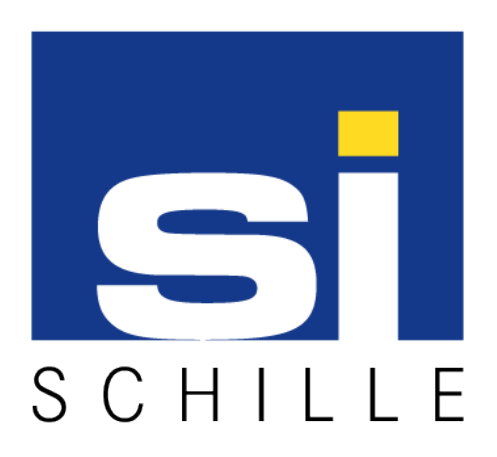

# **OPC Server - Siemens SPC**

# Installation, Configuration, Usage

# User Manual

V1.2 - Modified version dated 22.03.2018

© 2018 Schiille Informationssysteme GmbH / Schille Services GmbH.

All rights reserved. We reserve the right to make technical alterations. All products mentioned by name are trademarks or registered trademarks of their respective manufacturer.

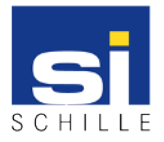

#### **1. OPC Server - Siemens SPC**

#### What is OPC?

OPC (Open Platform Communications) is the world-wide recognized quasi-standard for communication between almost all facilities in building and security technology. Schille Informationssysteme GmbH has been a specialist for OPC technologies in the security industry for more than 15 years.

#### Description

The OPC server Siemens SPC is designed to communicate with Siemens SPC series intrusion detection systems. This is done via the Enhanced Datagram Protocol (EDP) using TCP / IP.

Among other things, statuses are provided via door and window contacts or alarms as data points, which are read by the OPC server and are, Can also be described.

All status changes of the SPC systems are transferred via so-called SIA events.

The OPC server only supports the connection of a control center. If several control panels are to be integrated, several instances of the OPC server are also required on one device.

#### **Technical data**

| OPC Specification: | OPC DA 2.0                                       |
|--------------------|--------------------------------------------------|
| Compatibilty:      | SPC firmware 3.4; EDP Protocol Specification 2.5 |
| Interface:         | Ethernet                                         |
| Protocols:         | EDP über TCP/IP                                  |

#### **Features**

The following states can be read / written by the OPC server:

- Door / window contact on / off / open / closed / sabotaged
- Burglar alarm on / off / test mode
- Alarm delay on / off

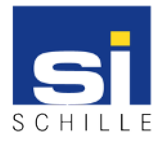

OPC Server - Siemens SPC Installation, Configuration, Usage User Manual V1.2 / 22.03.2018

#### **1.1. User Manual OPC Server - Siemens SiSPC**

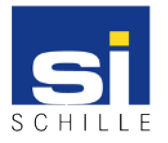

# Revision

| Version | Created    | Version Number | Remarks                                                                      |
|---------|------------|----------------|------------------------------------------------------------------------------|
| 1.0     | 27.05.2014 |                | Created                                                                      |
| 1.1     | 02.07.2014 |                | The events BA / BR as well as the switching command "RestoreAlerts" are new. |
| 1.2     | 22.03.2018 |                | Siemens SPC screenshots exchanged                                            |

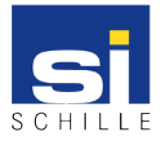

# **Table of Contents**

| 1.1.1. Installation, startup and exit         |    |
|-----------------------------------------------|----|
| 1.1.1.1. Multiple instances of the OPC server | 7  |
| 1.1.2. Graphical Interface                    | 8  |
| 1.1.3. Licensing the OPC Server               | 10 |
| 1.1.4. Configuration of the OPC server        | 11 |
| 1.1.4.1. Structure of the INI file            |    |
| 1.1.4.2. Read the SPC configuration           |    |
| 1.1.5. Features of the SiSPC OPC server       | 15 |
| 1.1.5.1. SIA events                           | 17 |
| 1.1.5.2. The data point "SiNEO"               |    |
| 1.1.5.3. The data point "Triggered"           |    |
| 1.1.6. Screenshots of the SPC settings        |    |
| 1.1.6.1. EDP settings                         | 21 |
| 1.1.6.2. Filter settings                      |    |
| -                                             |    |

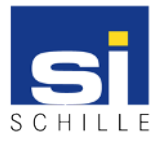

# **1.1.1. Installation, startup and exit**

The OPC server requires no installation. The program can basically be executed from any program path.

The OPC server is started with the appropriate exe file. The program starts minimized and can be displayed via the system tray.

It should be noted that the program path in the operating system must be registered for an OPC client access. This is done via the interface of the OPC server. For this purpose, the menu item OPC-> Register OPC Server must be selected.

To terminate the program, click on the red X in the upper right corner, or in the menu item File -> Close. The File menu also contains the Hide command, which allows the OPC server to be minimized to the system tray.

The configuration is later read out online from the device. Up to this time, a window appears at the start, indicating the missing configuration:

| Sispcopcserver | X  |
|----------------|----|
| No ConfigFile  |    |
|                | OK |
|                |    |

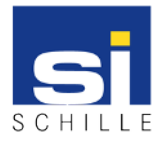

# **1.1.1.1. Multiple instances of the OPC server**

The OPC server only supports the connection of a control center. If more than one control center is to be connected, several instances must be registered and started on a computer. In the following, the SiSpcOPC server is always spoken. Each further instance is then appended to the consecutive number, eg "SiSpcOPCServer02". The same applies to the Ini or Dat file.

**Important:** A separate license has to be purchased for each instance.

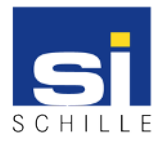

# 1.1.2. Graphical Interface

| SiSPC OPCServer | Item<br>CommunicationFault | Name<br>0=Comm Okay 1=CommFault | Type<br>VT BOOL | Value<br>True |  |
|-----------------|----------------------------|---------------------------------|-----------------|---------------|--|
| 1               |                            | 2                               |                 |               |  |
|                 | Clear ASCII Stop           | Log to file                     |                 |               |  |
|                 |                            | 3                               |                 |               |  |
|                 |                            |                                 |                 |               |  |

The graphical interface is divided into three sections:

#### 1. Hierarchical tree view of data structure

The entire data structure is displayed here. An element is marked with a left mouse click and the data points that may be contained are displayed on the right side. The subordinate elements can be opened by double-clicking.

#### 2. Overview of the included data points

In this area, the data points of a selected element are displayed in tabular form. The following information is displayed for each data point:

- Item Data point name
- Name Here, a help text is usually displayed for better identification
- Type Data type of the data point
- Value The current data point value

Note: The Value column is disabled by default. It can be displayed via the menu item Data -> Display.

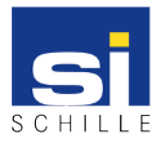

#### **3.** Communication logbook

The logbook is deactivated by default and can be displayed via the menu item Data -> Logbook.

The entire communication is displayed in the logbook. The Clear button deletes the contents of the logbook window. The ASCII code can be activated using the ASCII checkbox. The checkbox Stop suppresses further entries in the logbook window. When the checkbox Log to file is checked, all other entries are written to a text file. The file has the same name as the OPC server, but has the file ending .LOG.

| Menu Item                            | Function                                                          |
|--------------------------------------|-------------------------------------------------------------------|
| FileHide                             | Minimizes the program to the system tray                          |
| FileClose                            | Terminates the program                                            |
| SettingsConfiguration                | Settings for the OPC server                                       |
| OPCRegister                          | Registriert den OPC Server im Betriebssystem                      |
| OPCRemove OPC Server<br>Registration | Removes the existing OPC server registry                          |
| OPCProtocol                          | Writes a log file to the OPC interface                            |
| OPCClose Clients                     | Terminates all connections to connected OPC clients               |
| DataLogbook                          | Show or hide the logbook                                          |
| DataDisplay                          | Show or hide the data point values                                |
| DataWrite                            | Opens an input mask to assign a value to a selected data point    |
| Licensing                            | Opens the licensing dialog                                        |
| about                                | Provides information on the version number etc. of the OPC server |

The menu line provides access to the following entries:

The status line displays the clients and subscribed groups connected to the OPC server as well as the runtime of the OPC server. If the OPC server is started in demonstration mode, the remaining runtime is displayed.

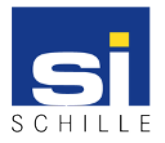

# **1.1.3.** Licensing the OPC Server

All products of Schille Informationssysteme GmbH are licensed according to the same scheme. Therefore, this is described in a separate document which is available for viewing or downloading on the Internet:

http://www.schille.com/downloads/documents/documentations/SiDOC-20140603-de-procteronlizensierung-anleitung.pdf

The internal product key is "O04-014-01" and will be "OPC Siemens SPC Intruder" if a current product.xml file is present.

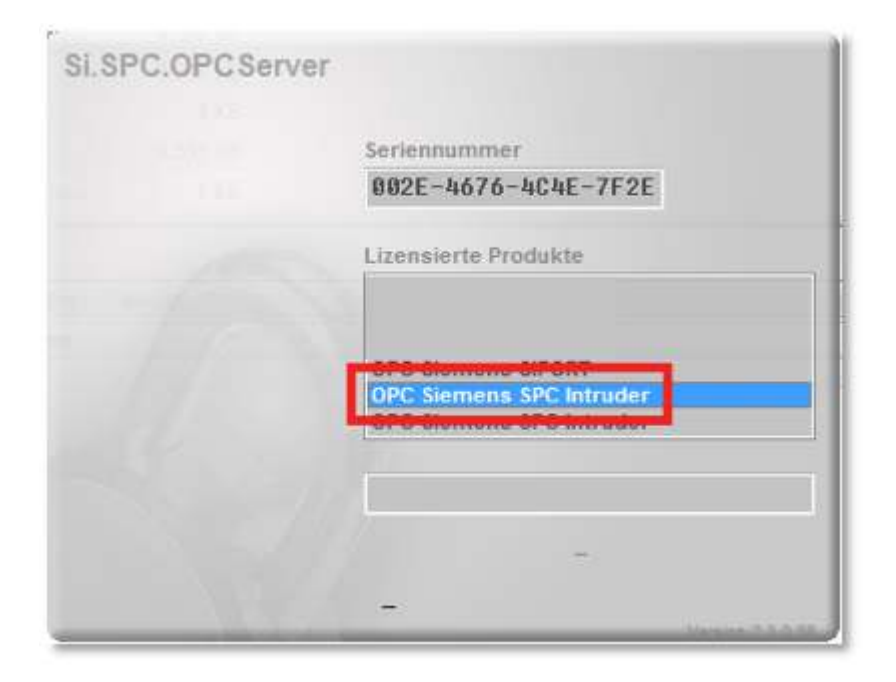

After successful licensing and subsequent restarting of the OPC server, the current runtime of the OP is displayed in the status bar:

| S Si.SPC.OPCServer<br>File Settings OPC Da | ta Licensing about                   |      |
|--------------------------------------------|--------------------------------------|------|
| ▶ 🚇 Si.SPC.OPCServer                       | Item                                 | Name |
| Clients: 0 Groups: 0                       | Runtime: 0 dav(s), 0 h. 9 min. 2 sec | •    |

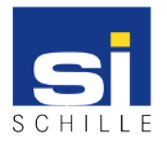

# **1.1.4.** Configuration of the OPC server

The configuration of the OPC server is done online, which means that the configuration of the OPC server is read out from the SPC. Accordingly, the communication must first be established. This is done by the SPC, which cyclically tries to reach the OPC server. For this reason, the OPC server must first be informed of the network address and port on which it is to be made. This is done via the ini file of the OPC server (area [TCP]), which is described in more detail in the next section. After the change, the OPC server must be restarted.

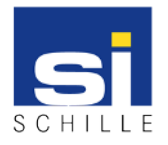

# 1.1.4.1. Structure of the INI file

| [DIALOG] |          |                                                                                               |
|----------|----------|-----------------------------------------------------------------------------------------------|
|          | Param    | Transfer of possible start parameters                                                         |
|          | Language | Language of the graphical user interface                                                      |
|          | Logging  | Enable / disable logging                                                                      |
| [TCP]    |          | Settings for the interface to the SPC                                                         |
|          | IP       | TCP / IP address on which the SPC tries to establish the communication, eg IP = 192.168.2.101 |
|          | Port     | Port on which SPC attempts to establish communication, eg port = 50000                        |

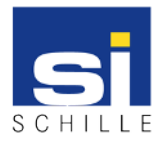

# 1.1.4.2. Read the SPC configuration

After the OPC server has been started, the configuration dialog must be called up via the menu item "Settings / Configuration". In the following figure, the SPC has not yet recorded any communication, so no read-out is possible and the buttons are deactivated.

| Settings                              |            |            |       |
|---------------------------------------|------------|------------|-------|
| vrea                                  | Zones      | Door       |       |
| min. 🚺 😴                              | min. 1 🕭   | min. 1     |       |
| max. 20 🕃                             | max. 100 🕃 | max. 100 😴 |       |
| Read Conf.                            | Read Conf. | Read Conf. |       |
| · · · · · · · · · · · · · · · · · · · |            |            | Clear |
|                                       |            |            |       |
|                                       |            |            |       |
|                                       |            |            |       |
|                                       |            |            |       |
|                                       |            |            |       |

If the SPC has recorded the communication, the zones, zones and doors can be read out.

| SPC-Connection: Okay                                                                                                    | l)                                                                                                    |                                                                                                    |                                                                                                |
|----------------------------------------------------------------------------------------------------|----------------------------------------------------------------------------------------------------|----------------------------------------------------------------------------------------------------|------------------------------------------------------------------------------------------------|
| rea                                                                                                    | Zones                                                                                                    | Door                                                                                                    |                                                                                                |
| min. 🚺                                                                                                    | min. 1 🛞                                                                                                    | min. 1                                                                                                    |                                                                                                |
| max. 20 🕃                                                                                                    | max. 100 🕃                                                                                                    | max. 100 😴                                                                                                    |                                                                                                |
| Read Conf.                                                                                                    | Read Conf.                                                                                                    | Read Coof.                                                                                                    |                                                                                                |
| []                                                                                                    |                                                                                                    |                                                                                                    | Clear                                                                                          |
| 59:46.373 [RX]: 1D0<br>59:46.377 [RX]: #\$1<br>59:46.381 [TX1]: 1D0<br>59:46.437 [RX]: 1D0<br>59:46.437 [RX]: #\$1<br>9#\$BE/ | 04502002E1EDE71E80300000<br>D#\$00E#\$02#\$00.#\$1E#\$D<br>004502082E1EDE7102000000<br>04502002F1EDE71E803000000<br>D#\$00E#\$02#\$00/#\$1E#\$D | 02000000010234E20800085E2C7A6AF9E28F<br>Eq#\$E8#\$03#\$00#\$00#\$02#\$00#\$00#\$00#<br>E80300000103DA280800085E2C7A6AF9E28F<br>02000000100024E0800A4A75165F919BE2F<br>Eq#\$E8#\$03#\$00#\$00#\$02#\$00#\$00# | *\$01#\$024#\$E2#\$08#\$00#\$08^,zj#\$F9#\$E2#<br>*\$01#\$00#\$02N#\$08#\$00#\$A4#\$A7Qe#\$F9# |

The data obtained from the SPC are stored in the file "SiSpcOPCServer.dat" in the directory of the OPC server. A separate area is created for each type of supported groupings (area / zones / doors).

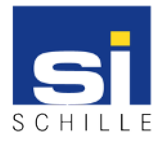

In the following table, a sample configuration from the test environment:

| [AREAS] |                |                                   |
|---------|----------------|-----------------------------------|
|         | 00001=Area 1   | Area ID + Names (assigned by SPC) |
|         | 00002=Area 2   |                                   |
|         |                |                                   |
| [ZONES] |                |                                   |
|         | 00003=Window 2 | Zone ID + Names (assigned by SPC) |
|         | 00004=PIR 1    |                                   |
|         | 00010=Door 1   |                                   |
| [DOORS] |                |                                   |
|         | 00001=Door 1   | Door ID + Names (assigned by SPC) |

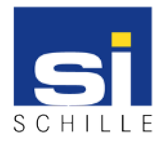

# 1.1.5. Features of the SiSPC OPC server

The range of functions is currently based on the WEB interface of Siemens, whereby, for example, logbooks can not be displayed within the OPC server.

| me        | Hardware Inputs       | Autputs Doors F | ResC & System Aler | fa                         |               |          |     |                                    |
|-----------|-----------------------|-----------------|--------------------|----------------------------|---------------|----------|-----|------------------------------------|
|           | All Zones X-Bus Zones | Wireless Zones  |                    |                            |               |          |     |                                    |
|           | Zone<br>Zone          | Area            | Zone Type          | EOL Quality                | Input         | Status   | Log | Action                             |
|           | 1 Front door 2        | 1 Area 1        | Alarm              | Good [2.2kΩ]<br>(1/245/12) | Closed        | Normal   | Log | Inhibit Isolate Soal               |
|           | 2 Window 1            | 1 Area 1        | Alarm              | Good [2.2k0]<br>(1/234/23) | Closed        | Normal   | Log | Inhibit Isolate Soak               |
|           | 3 Window 2            | 1 Area 1        | Alarm              | Good [2.2kΩ]<br>(1/0/1)    | Closed        | Normal   | Log | Inhibit Isolate Soal               |
| iration   | 4 PIR 1               | 1 Area 1        | Alarm              | -[∞]<br>(1/0/1)            | Open          | Isolate  | Log | Deisolate                          |
| nications | 5 PIR 2               | 1 Area 1        | Alarm              | - [**]<br>(1/0/1)          | Open          | Actuated | Log | Inhibit Isolate Soal               |
|           | 6 Fire Exil           | 1 Area 1        | Alarm              | -[*)<br>(1/0/1)            | Open          | Actuated | Log | Inhibit Isolate Soal               |
|           | 7 Fire alarm          | 1 Area 1        | Alarm              | - [**]<br>(1/0/1)          | Open          | Actuated | Log | Inhibit Isolate Soa                |
|           | 8 Panic Button        | 1 Area 1        | Panic              | - [∞]<br>(1/0/1)           | Open          | Isolate  | Log | Deisolate                          |
|           | 9 Zone 9              | 1 Area 1        | Alarm              | - [2.1kΩ]<br>(0/72/1)      | Out of bounds | Normal   | Log | Inhibit Isolate Soa                |
|           | 10 Zone 10            | 1 Area 1        | Alarm              | - [2.1kΩ]<br>(0/72/1)      | Out of bounds | Normal   | Log | Inhibit Isolate Soa                |
|           | 11 Zone 11            | 1 Area 1        | Alarm              | - [2.1kΩ]<br>(0/72/1)      | Out of bounds | Normal   | Log | Inhibit Isolate Soa                |
|           | 12 Zone 12            | 1 Area 1        | Alarm              | - [2.160]<br>(0/72/1)      | Out of bounds | Normal   | Log | Inhibit Isolate Soa                |
|           | 17 Zone 17            | 1 Area 1        | Alarm              | - [2.1kΩ]<br>(6/27/1)      | Out of bounds | Normal   | Log | Inhibit Isolate Soa                |
|           | 18 Zone 18            | 1 Area 1        | Alarm              | - [2.1kD]<br>(1/101/1)     | Out of bounds | Normal   | Log | Inhibit Isolate Soa                |
|           | 19 Zone 19            | 1 Area 1        | Alarm              | - [2.1KΩ]<br>(0/101/1)     | Out of bounds | Normal   | Log | Inhibit Isolate Soa                |
|           | 20 Zone 20            | 1 Area 1        | Alarm              | - [2.1kΩ]<br>(0/101/1)     | Out of bounds | Normal   | Log | Inh <mark>i</mark> bit Isolate Soa |
|           | 21 Zone 21            | 1 Area 1        | Alarm              | - [2.1KD]<br>(1/101/1)     | Out of bounds | Normal   | Log | Inhibit Isolate Soa                |
|           | 25 DOOR 1             | 1 Area 1        | Entry/Exit         | - [2.1k0]<br>(1/38/22)     | Out of bounds | Normal   | Log | Inhibit Isolate Soa                |
|           | 27 DOOR 2             | 1 Area 1        | Entry/Exit         | - [2.1kΩ]<br>(0/34/26)     | Out of bounds | Normal   | Log | Inhibit Isolate Soa                |

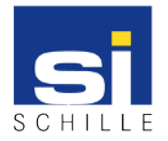

| <ul> <li>SiSPC.OPCServer</li> <li>SPC</li> <li>Command</li> </ul>                                                                                            | Item      | Name                  | Туре    | Value    |
|----------------------------------------------------------------------------------------------------|-----------|-----------------------|---------|----------|
|                                                                                                    | Isolated  | 0=Normal 1=Isolated   | VT_I2   | 0        |
|                                                                                                    | Inhibited | 0=Normnal 1=Inhibited | VT_12   | 0        |
| SYSTEM                                                                                                    | Opened    | 0=Close 1=Open        | VT_12   | 0        |
| AREAS                                                                                                    | Status    | 0=Normal 1=Alarm      | VT_I2   | 0        |
| ZONES                                                                                                    | SINEO     |                       | VT_UI8  | 16777216 |
| P-01                                                                                                    | Triggered |                       | VT_BOOL | False    |
| ▶ - □         3           ▲ - □         4           → □         5 State           □         Command           ▶ - □         10           ▶ - □         DOORS |           |                       |         |          |

The state is reflected in the "State" data points:

Switching commands can be sent via the control commands to the SPC, regardless of the value transferred.

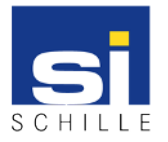

# 1.1.5.1. SIA events

All status changes are transmitted via so-called SIA events. A list of all possible events is available within Siemens.

**Important:** The documentation may not be passed on by the company Schille Informationssysteme GmbH and is therefore to be procured independently.

The following events are processed in the version of the OPC server:

BA / BR / DC / DD / DF / DG / DO / DR / DX / CG / OG / NL / BB / BU / ZO / ZC / YT / YR

**Important:** An extension for further events is possible. However, a test system or telegram messages may be required.

These events must be enabled separately within the SPC, otherwise no notification from the SPC is made to the OPC server. Some screen shots of the settings from the test environment can be found without comment at the end of this document.

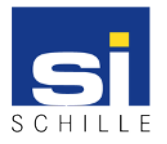

# 1.1.5.2. The data point "SiNEO"

The "SiNEO" data point is the numeric value of the state of the data point. It is based on a 64bit key, which is defined within the document "SiNEO-Codes", and thus determines the symbols within the SiVMS-Command versions.

The following is a small excerpt:

| 4096       | 0000-0000-0000-1000 | Switched off | Bright orange      | 0xffc800 |              |
|------------|---------------------|--------------|--------------------|----------|--------------|
| 65536      | 0000-0000-0001-0000 | Alarm        | Red                | 0xff0000 |              |
| 16777216   | 0000-0000-0100-0000 | Failure      | Gray / red crossed |          | $\mathbf{X}$ |
| 536870912  | 0000-0000-2000-0000 | Unlocked     | Bright violet      | 0xff80ff |              |
| 4294967296 | 0000-0001-0000-0000 | Disruption   | Yellow             | 0xffff00 |              |

The document "SiNEO-Codes" can be obtained separately.

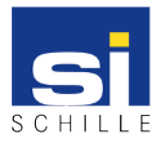

# 1.1.5.3. The data point "Triggered"

This data point is set for 1 second for each event that can be assigned to this area, zone or door. Whether or not the value changes with a data point.

The background is that a recording is to be started when an access card is detected on the reader. The value of the data point "Access" changes only if a valid valid card is detected after a valid, or after an invalid, valid card.

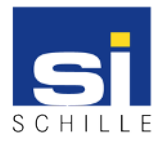

OPC Server - Siemens SPC Installation, Configuration, Usage User Manual V1.2 / 22.03.2018

**1.1.6. Screenshots of the SPC settings** 

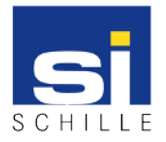

# 1.1.6.1. EDP settings

| SIEMENS          | Installation Name                   | Full Engineer toggod in - Alterna Disabled                                                                                                    |
|------------------|-------------------------------------|----------------------------------------------------------------------------------------------------|
|                  | SPC5300   Ver 3.8.5   B4.30302   S/ | c 1943/8802                                                                                                    |
| SPC Home         | Communications FlexC & Reporting    | PC Teols                                                                                                    |
| j Status         | Edis Beschuer                       |                                                                                                    |
| Log              | Eur Receiver                        |                                                                                                    |
|                  | Description schille                 | Description of receiver.                                                                                                    |
| Q. Users         | Receiver Id                         | Unique identification number of EDP receiver used by this panel<br>(1 - 999997)                                                                      |
| 20               | Protocol version Version            | Select version of EDP protocol to use with this receiver                                                                                             |
| Configuration    | Security                            |                                                                                                    |
| Communications   | Commands Enable                     | Check if incoming commands are allowed from this receiver.                                                                                           |
|                  | Change user PINs                    | Check if changing user PINs is allowed from this EDP receiver.                                                                                       |
| Filo             | Virtual Keypad                      | Check to allow virtual keypad access from this EDP receiver.                                                                                         |
|                  | Live streaming Only after           | r alarm event 😒 Select Live Streaming privacy options                                                                                                |
|                  | Encryption Enabled                  | Check if data to and from this receiver is encrypted.                                                                                                |
|                  | Network                             |                                                                                                    |
|                  | Network Enable                      | Check if events can be reported through Network                                                                                                    |
|                  | Network Protocol TCP/IP             | Select transport lay er protocol over Ethernet.                                                                                                    |
|                  | Receiver IP Address 80.153.21       | .238 IP address of receiver.                                                                                                    |
|                  | Receiver IP Port 50000              | IP part of receiver.                                                                                                    |
|                  | Always Connected 🗵                  | Check if panel should keep a permanent connection to the receiver, if not checked then panel will only connect to the receiver after an alarm event. |
|                  | Panel Master                        | Check this to make the panel master of polling messages.                                                                                             |
|                  | Polling Interval                    | Seconds between polls                                                                                                    |
|                  | Generate a Network Fault            | A poling failure will generate a network fault                                                                                                    |
|                  | Dial-up                             |                                                                                                    |
|                  | Dial-up Enable                      | Check if events can be reported through dial-up                                                                                                    |
|                  | Events                              |                                                                                                    |
|                  | Primary Receiver                    | Check if primary, clear for backup                                                                                                    |
|                  | Re-queue Events 🖾                   | Check if events that fail to report are to be requeued for transmission.                                                                             |
|                  | Ventication                         | Check if Audio/Video ventication should be sent to this receiver.                                                                                    |
|                  | Event Filter Filter                 | Configure which events are reported to this receiver                                                                                                 |
|                  | Save Back                           |                                                                                                    |
|                  |                                     |                                                                                                    |
| OVanderbill 2017 |                                     |                                                                                                    |

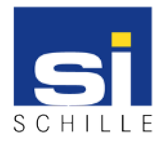

| SIEMENS           | Name o                             | ler Inst.               | Konfigurationsmodus Angameidat -<br>Alarme gesperit                                                                                               | <b>()</b> * |
|-------------------|------------------------------------|-------------------------|----------------------------------------------------------------------------------------------------|-------------|
|                   | SPC6300   Ver                      | 3.8.5   B4.30302   S/N: | 194348802                                                                                                    | 0           |
| SPC Startseite    | Kommunikation FlexC ®              | Div. Protokolle         | PC W erizeuge                                                                                                    |             |
|                   | Empfänger EDP CB                   | EFABI                   |                                                                                                    |             |
| 1 Status          | EDP-Einstellungen (Zenti           | ale)                    |                                                                                                    |             |
| E reignisspeicher | Aktivieren                         | ×                       | Auswählen, um die EDP Ereignisübertragung zu aktivieren                                                                                           |             |
| 0                 | EDP Zentralen-ID                   | 1                       | Eindeutige BenNkr, welche vom EDP Empfänger zur Identifikation der Zentrale verwendet wird. (D muss einmalig sein)<br>(1 - 999997)                |             |
| Benutzer          | Zentralen IP Netzwerkport          | 52000                   | IP Netzwerkport auf dem IP-Pakete empfangen werden (Standard ist 50000).<br>( 1 - 65535 )                                                         |             |
| Konfiguration     | Maximale Packetgrösse              | 1440                    | Maximale Anzahl Bytes eines EDP Packet bei IP Übertragung.<br>(500 - 1440)                                                                        |             |
| Kommunikation     | Timeout erneute Übertragung        | 10                      | Dauer (in Sek.), bis eine nicht quittierte Meldung erneut übertragen wird.<br>(1 - 199)                                                           |             |
|                   | Anzahlern.<br>Übertragungsversuche | 10                      | Maximale Anzahl der emeuten Übertragungsversuche.<br>( 0 - 199 )                                                                                  |             |
| Date              | Wählversuche                       | 10                      | Maximsle Anzahl an fehlgeschlagenen Wählversuchen bis zur Modernsperre.<br>(1-199)                                                                |             |
|                   | Wahipause                          | 30                      | Dauer der Wählpause (in Sek.) nach einem fehlgeschlagenen Wählversuch.<br>(1-199)                                                                 |             |
|                   | Modemsperre                        | 480                     | Dauer (in Min.), die das Modem keinen Wählvers, stattet, wenn die max. Anzahl an Wählvers, erreicht wurde (0 = keine Modemsp.).<br>( 0 = 999999 ) |             |
|                   | Ereignisspeicherung                |                         |                                                                                                    |             |
|                   | Status Kommunikation               | V                       | Speichert alle Änderungen der Verfügbarkeit der Kommunikationswege im Systemlogbuch.                                                              |             |
|                   | EDP Befehle                        |                         | Speichert alle ausgeführten EDP Befehle im Systemlogbuch                                                                                          |             |
|                   | A/V E reignisse                    | V                       | Speichert Audio/Video Verfikation Ereignisse, welche an den Empfänger geschickt werden.                                                           |             |
|                   | A/V Streaming                      | 1                       | Speichert den Beginn einer Audia/Video Live Übertragung im Systemlogbuch.                                                                         |             |
|                   | Benutzung virtuelles BT            | Y                       | Speichert die Aktivierung eines virtuellen Bedienteils im Systemlogbuch.                                                                          |             |
|                   | Speichern Zurück                   |                         |                                                                                                    |             |
| @Vanderbilt 2017  |                                    |                         |                                                                                                    |             |

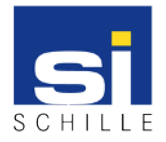

# 1.1.6.2. Filter settings

| SIEMENS          | Installatio            | on Nam        |                                                                               | Full Engineer lagged in - Alarma Disabled | • |
|------------------|------------------------|---------------|-------------------------------------------------------------------------------|-------------------------------------------|---|
|                  | SPC6300   Ver 3.8      | .5   B4.30302 | 194348802                                                                     |                                           | 6 |
| SPC Home         | Communications FlexC & | Reporting     | PC Tools                                                                      |                                           |   |
| j Status         | Configuration saved OK |               |                                                                               |                                           |   |
| Log              | Event Filter           |               |                                                                               |                                           |   |
|                  | Alarms                 | $\mathbf{N}$  | Alarm activation                                                              |                                           |   |
| R Users          | Narm Restores          | $\Sigma$      | Reported alarms being restored                                                |                                           |   |
|                  | Confirmed alarms       | Ð             | Alarms confirmed by multiple zones                                            |                                           |   |
| Configuration    | Alarm Abort            |               | Report Alarm Abort event if valid PIN is entered on keypad after alarm report |                                           |   |
|                  | Faults                 | R             | Fault or Tamper activations                                                   |                                           |   |
|                  | Fault restore          | $\square$     | Fault or Tamper restores                                                      |                                           |   |
|                  | Zone state             | R             | Report all state changes of inputs                                            |                                           |   |
| Filo Filo        | Setting                |               | Setting and Unsetting                                                         |                                           |   |
|                  | Early / Late           |               | Report if Setting/Unsetting is not according to schedule                      |                                           |   |
|                  | Inhibits               |               | Inhibit and Isolate                                                           |                                           |   |
|                  | Door events            | $\square$     | Access control door events                                                    |                                           |   |
|                  | Other                  | $\boxtimes$   | All other types of events                                                     |                                           |   |
|                  | Other (Non Standard)   |               | Non Standard SIA codes                                                        |                                           |   |
|                  | Network                |               | Report IP Network Polling Up/Down events                                      |                                           |   |
|                  | Wireless Lost Event    |               | If checked Wireless Lost event will be sent over CID/SIA and FlexC            |                                           |   |
|                  | Areas                  | [] 1          | Area 1 📿 2: Area 2                                                            |                                           |   |
|                  | Save Back              |               |                                                                               |                                           |   |
| @Vanderbilt 2017 |                        |               |                                                                               |                                           |   |

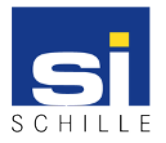

OPC Server - Siemens SPC Installation, Configuration, Usage User Manual V1.2 / 22.03.2018

The information in these documents may be changed without prior warning. This manual may not be duplicated or disclosed to third parties in full or in part without the prior written agreement of Schille Informationssysteme GmbH.

© 2018 Schiille Informationssysteme GmbH / Schille Services GmbH.

All rights reserved. We reserve the right to make technical alterations. All products mentioned by name are trademarks or registered trademarks of their respective manufacturer.

The documentation describes - OPC Server - Siemens SPC - Installation, Configuration, Usage - V1.2 - Modified version dated 22.03.2018